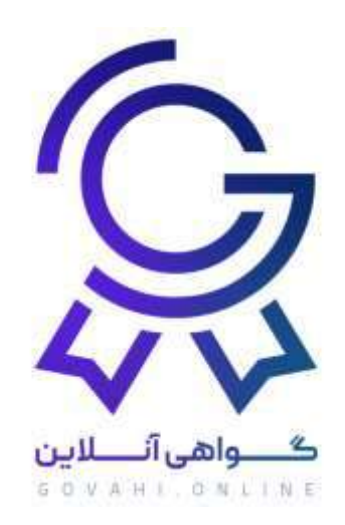

# راهنمای دریافت گواهی از سامانه گواهی آنلاین برای شرکت کنندگان

## توجه مهم:

در صورتیکه در روند دریافت گواهی با مشکلی مواجه شدید که در این فایل راهنما گنجانده نشده باشد و یا با خطاهای سروری مواجه شوید می توانید به شماره ۰۹۰۱۱۳۱۹۵۱۰ در ایتا و واتساپ پیام دهید.

ساعات پاسخگوی در ایام کاری شنبه تا چهارشنبه از ساعت ۹ صبح الی ۱۸ و پنجشنبه ها از ۹ صبح الی ۱۳ می باشد.

لازم به ذکر است که گواهی آنلاین هیچگونه دخل و تصرفی در محتوای داخل گواهینامه ها، اسامی، اطلاعات افراد، اصلاح اطلاعات افراد ندارد و هر گونه تغییر در محتوای گواهی نامه، اسامی افراد، بازه زمانی دریافت گواهی ها و موارد اینچنین بر عهده برگزار کننده می باشد و واحد پشتیبانی در قبال موارد فوق پاسخگو نمی باشد.

مسئولیت محتوای مندرج در گواهینامه ها برعهده برگزار کننده می باشد.

### تعاريف

### برگزارکننده کیست ؟

کسی که پنل از گواهی آنلاین تهیه کرده است (رایگان یا غیر رایگان ) و اقدام به طراحی گواهینامه کرده است برگزار کننده گفته می شود.

#### شرکت کننده کیست ؟

کسی که از طریق لینک وارد سامانه گواهی آنلاین می شود و ثبت نام می کند تا گواهی نامه خود را مشاهده و دریافت نماید شرکت کننده گفته می شود.

نکته مهم :

برای دریافت گواهی حتما باید از طریق لینک اقدام کنید.

یعنی برگزار کننده دوره می بایست لینک دریافت گواهی را برای شرکت کنندگان ارسال نمایند و شرکت کننده روی لینک ارسالی کلیک نماید و از آن طریق وارد سامانه شود.

نمونه لينک :

https://govahi.online/Register/id=120df46785cc140fceb8

## مراحل دريافت گواهينامه

ابتدا روی لینک کلیک کنید تا وارد صفحه ورود شوید

۲- صفحه ورود همانند شکل زیر می باشد و از این بخش ها تشکیل شده است

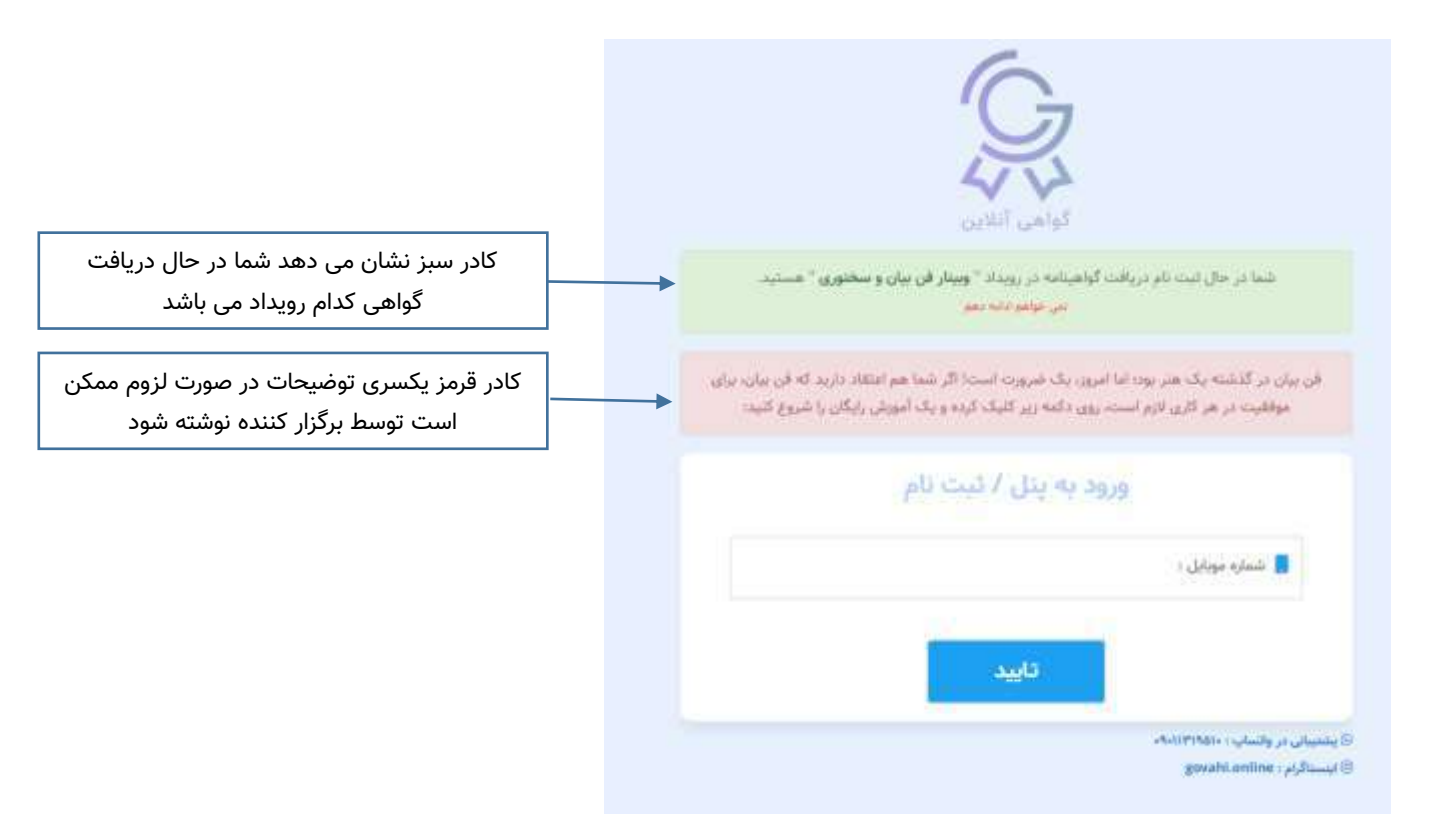

### نکته مهم :

چنانچه در این مرحله کادر سبز مشاهده ن<mark>شود</mark> به این معناست که شما از طریق لینک اقدام ن<mark>کرده اید و</mark> این مسیر به مشاهده گواهینامه ختم نمی شود.

۳- شماره موبایل خود را وارد نمایید.

#### نکته مهم :

حتما توجه فرمایید شماره با اعداد انگلیسی وارد شود و به هیچ وجه از اعداد فارسی استفاده نکنید

اگر قبلا در سامانه ثبت نام کرده اید، مرحله ۴ این راهنما را مطالعه بفرمایید در غیر اینصورت :

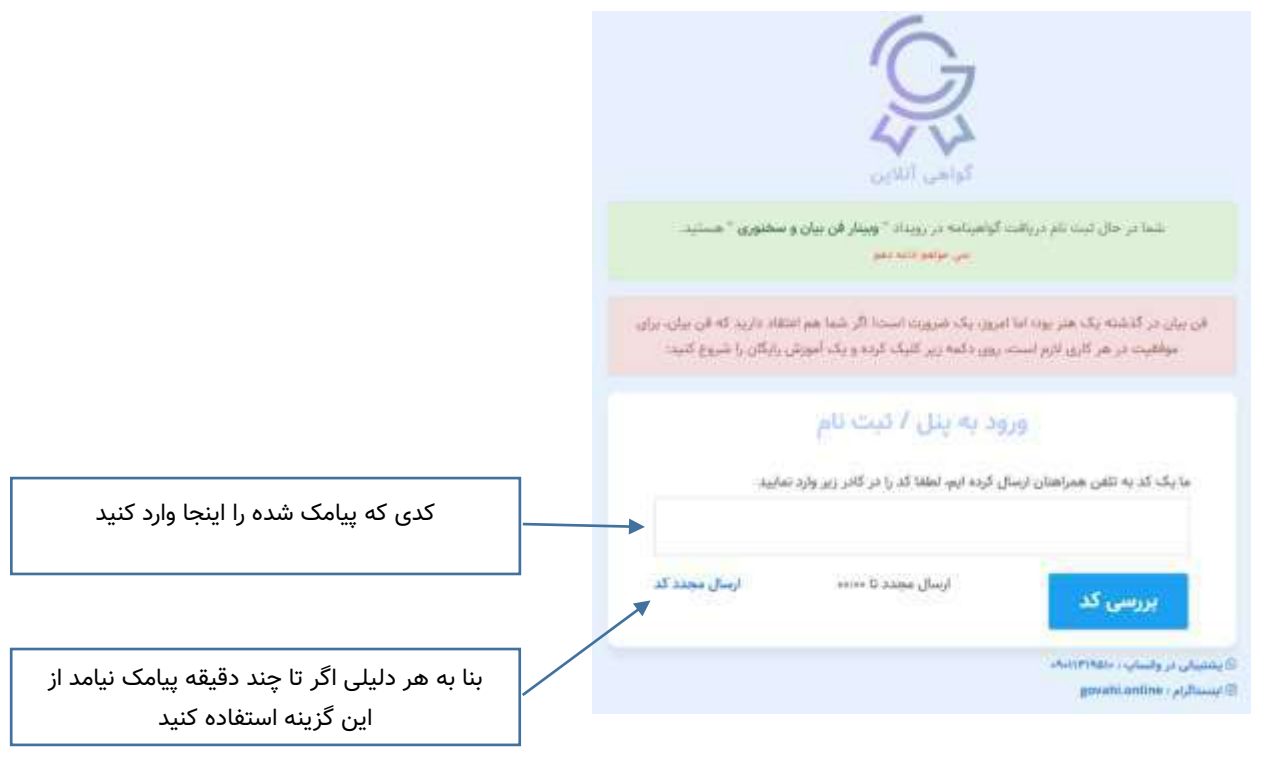

اگر قبلا در سامانه ثبت نام نکرده باشید یک پیامک حاوی کد تایید شماره موبایل برایتان ارسال می گردد

کد را وارد نمایید و گزینه **بررسی کد** را بزنید صفحه زیر جهت ثبت نام ظاهر می گردد

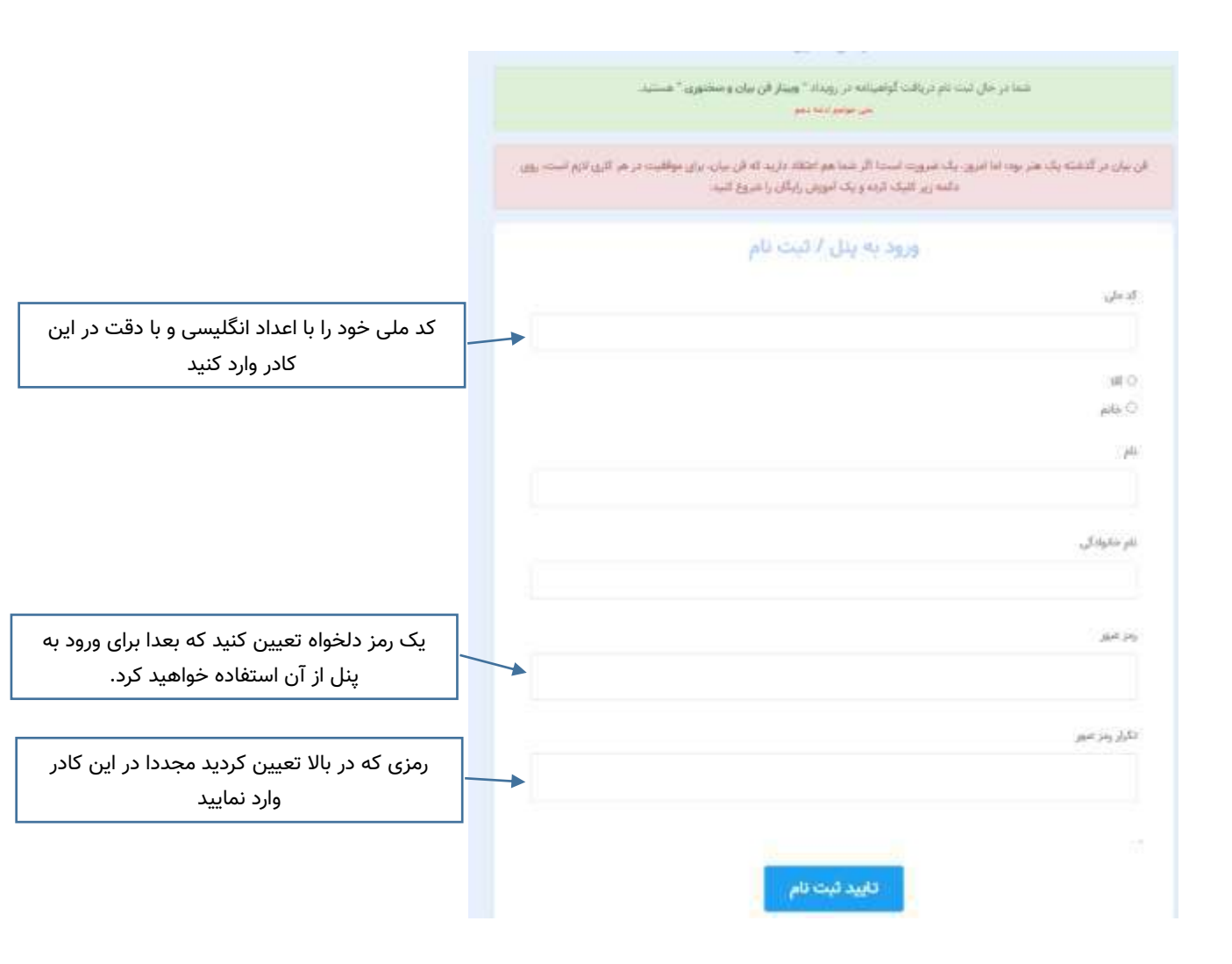

#### نکات مهم :

ممکن است بعضی از گواهینامه ها نیازی به کد ملی نداشته باشد در اینصورت کد ملی در این صفحه مشاهده نخواهد شد

کد ملی را حتما با اعداد انگلیسی وارد کنید و به هیچ وجه از اعداد فارسی استفاده نکنید کد ملی حتما باید ده رقمی باشد و اگر کد ملی تان با صفر شروع می شود صفرها را حتما درج نمایید در وارد کردن کد ملی دقت نمایید چون پس از ثبت نام امکان تغییر کد ملی وجود ندارد کد ملی نباید قبلا با شماره دیگری در سامانه ثبت شده باشد بنا به هر دلیلی کد ملی قبلا ثبت شده باشد باید با همان شماره موبایل وارد سامانه شوید. رمز عبور و تکرار رمز عبور می بایست یکسان باشد .یک رمز دلخواه تعیین کنید که دفعات بعد برای ورود به سامانه از آن استفاده نمایید

در نهایت روی **تایید ثبت نام** کلیک کنید

۴- اگر قبلا ثبت نام کرده اید و مراحل فوق را طی کرده باشید پس از اینکه شماره موبایل خود را وارد کرده اید پنجره
 زیر ظاهر می شود تا رمز عبوری را که قبلا تعیین کرده بودید وارد نمایید.

|                                                                                  | C Serviro                                                                                         | General Tures                                                                             |  |
|----------------------------------------------------------------------------------|---------------------------------------------------------------------------------------------------|-------------------------------------------------------------------------------------------|--|
|                                                                                  | رویناد " ویینار فن بیان و سختوری " هستید.<br>مرابقه نمبر                                          | شما در حال ثبت نام دریافت گواهینامه در<br>مورخوا                                          |  |
|                                                                                  | ورت استا اگر شما هم اعتقاد دارید که آن بیان، برای<br>بر گلیک کرده و یک آموزش رایگان را شروع کنید: | ان بیان در گذشته یک هنر بود: انا امروز، یک ضر<br>مواقلیت در هر گاری لازم است، روی دکمه زر |  |
| اگر می خواهید بونی، که بویویت داریم نوایش دادم                                   | ل / فیت نام                                                                                       | ورود به پذ                                                                                |  |
| می شود را ببینید روی این چشم کلیک کنید                                           | 0                                                                                                 | 🚨 زمز مرور                                                                                |  |
| اگر بجای رمز عبور می خواهید با رمز یکبار مصرف<br>ِ<br>وارد شودید اینجا کلیک کنید | ورود با رمز یکبار مصرف                                                                            | ورود به پنل                                                                               |  |
|                                                                                  | ، كرده ايدا اينجا كليك كنيد                                                                       | رمز عبور خود را قراموش                                                                    |  |
| ِ<br>۔<br>کنید                                                                   |                                                                                                   | Ω پشتیبایی در والساب : ۱۹۵۱/۳۹۵۵<br>© ایستاگرام : govahi.online )                         |  |

رمز عبوری که قبلا در هنگام ثبت نام در همین سامانه تعیین کرده بودید را اینجا وارد کنید و گزینه ورود به پنل را بزنید

۵- در این مرحله اگر برگزارکننده از پنل رایگان استفاده کرده باشد و یا تعیین کرده باشد هزینه ای قبل از دریافت گواهی باید از شرکت کننده دریافت شود شما می بایست ابتدا هزینه را پرداخت نمایید در غیر اینصورت با صفحه زیر مواجه خواهید شد که اگر رایگان دریافت کنید پس از مشاهده گواهی خود، مجددا نمی توانید آن را مشاهده نمایید و باید هزینه نگهداری آن را پرداخت نمایید چنانچه هزینه نگهداری گواهی را پرداخت نمایید گواهی همیشه در پنلتان قابل مشاهده و دریافت خواهد بود

#### توجه مهم

هزینه ثبت نام در این رویداد/دریافت گواهینامه **رایگان** است.

اما

اطلاعات گواهینامه در سامانه نگهداری <mark>نخواهد شد</mark> و پس از مشاهده و دریافت گواهینامه <mark>غیرقابل دسترس</mark> خواهد بود.

چنانچه می خواهید گواهینامه برای همیشه در سامانه نگهداری شود تا مجددا قابل مشاهده شود میلغ ۱۲**٫۰۰۰ تومان** جهت نگهداری اطلاعات گواهینامه واریز نمایید.

## صورتحساب

اطلاعات صورتحساب را با دقت مطالعه نمایید و سپس روی گرینه پرداخت کلیک کنید

|                                                               | 18+8/-9/+0                                                         | تاريخ ثبت                                              |
|---------------------------------------------------------------|--------------------------------------------------------------------|--------------------------------------------------------|
|                                                               | بابت نگهداری گواهینامه "بسیج، دفاع، امنیت و اقتدار دکتر حسن حییبی" | شرح                                                    |
|                                                               | ۱۷٬۰۰۰ ئومان                                                       | مجموع                                                  |
|                                                               | ۱٬۰۸۰ تومان                                                        | ۹% مالیات بر ارزش افزوده                               |
|                                                               | ۱۳،۰۸۰ تومان                                                       | مبلغ قابل پرداخت                                       |
|                                                               | پرداخت نشده                                                        | وضعيت                                                  |
| د ولی بعد از مشاهده نمی<br>مشاهده نمایید مگر هزینه<br>خت کنید | ور ایگان دریافت می کنی<br>رایگان دریافت می کنی<br>یدا <del>د</del> | يردافت سورتمساب                                        |
|                                                               | ں تان                                                              | پرداخت می کنید و همیشه گواهی در پنل<br>قلبا مشاهدهاست. |

# ۶- در انتها گواهی را مشاهده می کنید و می توانید آن را چاپ کنید و یا در کامپیوتر و یا گوشی خود ذخیره کنید. نکته مهم :

گواهی در موبایل به دلیل ابعاد قابل مشاهده نمی باشد ولی می توانید آن را ذخیره کنید و سپس مشاهده نمایید

|                                                                          | پ کنید                                                                                                    | توسط این گزینه می توانید گواهی خود چا                                  |
|--------------------------------------------------------------------------|----------------------------------------------------------------------------------------------------|------------------------------------------------------------------------|
| توسط این گزینه می توانید گواهی خود را در سیستم<br>یا گوشی تان ذخیره کنید | بد و سپس آن را چاپ یا دریافت کنید:                                                                                                    | مشاهده گواهینامه ها<br>در این قسمت می تواند گواهینامه خود را مشاهده کن |
| تفاده کنید<br>دانلود عکس                                                 | به درستی نمایش داده نشد نگران بیاشد و از دانلود تصویر ام<br>بازگشت                                                                                                    | نوجه : اگر گواهینامه به دلیل ایماد صفحه نمایش تان :<br>چاپ رسنجه       |
|                                                                          | <b>M</b>                                                                                                    |                                                                        |
| اگر با موبایل وارد شوید این بخشد مشاهده نمی ش                            |                                                                                                    | 22.0                                                                   |
|                                                                          | <ul> <li>Alternative state of the second state of the second s</li></ul> | ~                                                                      |
|                                                                          |                                                                                                    |                                                                        |

### پیغامهای خطا در هنگام دریافت گواهی

خطای مربوط به زمان دریافت :

**توجه !** زمان ثبت و دریافت گواهینامه به پایان رسیده است.

هر برگزار کننده یک بازه ی زمانی را برای دریافت گواهی تعیین می کند.

ممکن است یک برگزار کننده تشخیص دهد فقط در همان روز و طی چند ساعت گواهی ها دریافت شود وسپس امکان دریافت گواهی وجود نخواهد داشت

ممکن است یک برگزار کننده تا ماهها بازه زمانی دریافت را باز نگه دارد.

چنانچه بعد از بازه زمانی که توسط برگزار کننده تعیین شده است اقدام به دریافت گواهی نمایید با پیغام زیر مواجه خواهید شد.

در اینصورت امکان دریافت گواهی وجود ندارد مگر اینکه با برگزار کننده خود تماس بگیرید و از او بخواهید بازه زمانی را تمدید نماید

#### خطای مربوط به عدم مجاز بودن

**توجه !** متاسفاته شما مجاز به دریافت گواهینامه این رویداد نمی باشید. این پیام به این دلیل است که مشخصات شما در لیست شرکت کننده ها قرار نگرفته است. چنانچه از حضور خود در این رویداد مطمئن هستید با مسئولین برگزاری رویداد مطرح نمایید.

هر برگزار کننده ای می تواند یک لیست اکسل از کد ملی یا شماره موبایل افرادی را وارد سامانه نماید و در اینصورت فقط افرادی می توانند گواهی خود را دریافت نمایند که کد ملی یا شماره موبایلشان در فایل اکسل وجود داشته باشد.

پیغام زیر به این معناست که مشخصات شما در فایل اکسلی که توسط برگزار کننده بارگزاری گردید وجود ندارد

پيغام فوق به دلايل مختلفي مشاهده مي گردد كه به آنها اشاره مي كنيم :

ممکن است برگزار کننده کد ملی شما را در فایل اکسل درج نکرده باشد یا اشتباه درج کرده باشد (در اینصورت می بایست با برگزار کننده رویداد تماس بگیرید و پشتیبانی گواهی آنلاین کمکی در این زمینه نمی تواند انجام دهد)

احتمالات ضعیف : سیستم از ورود کد ملی و شماره موبایل با اعداد فارسی جلوگیری می کند اما بنابه هر دلیلی اگر اعداد فارسی وارد کرده باشید و سیستم نتوانست تشخیص دهد این پیغام رخ خواهد داد.

ممکن است شما در هنگام ثبت نام کد ملی خود را اشتباه وارد کرده باشید ( حتما از منوی سمت راست گزینه ویرایش حساب کاربری را کلیک کنید و کد ملی خود را چک کنید چنانچه اشتباه ثبت کرده باشید نمی توانید اصلاح کنید در اینحالت به شماره پشتیبانی در ایتا یا واتساپ پیام دهید و یا پیامک کنید ۰۹۰۱۱۳۱۹۵۱۰)

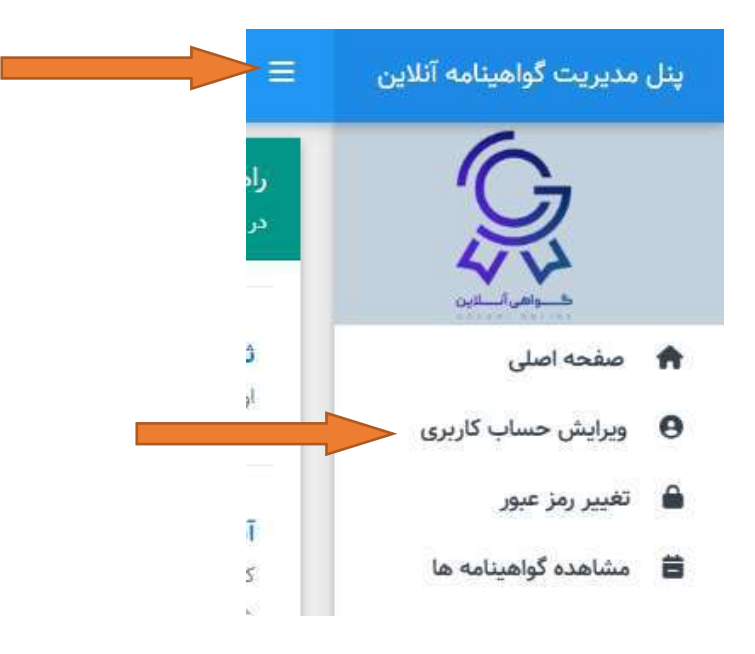

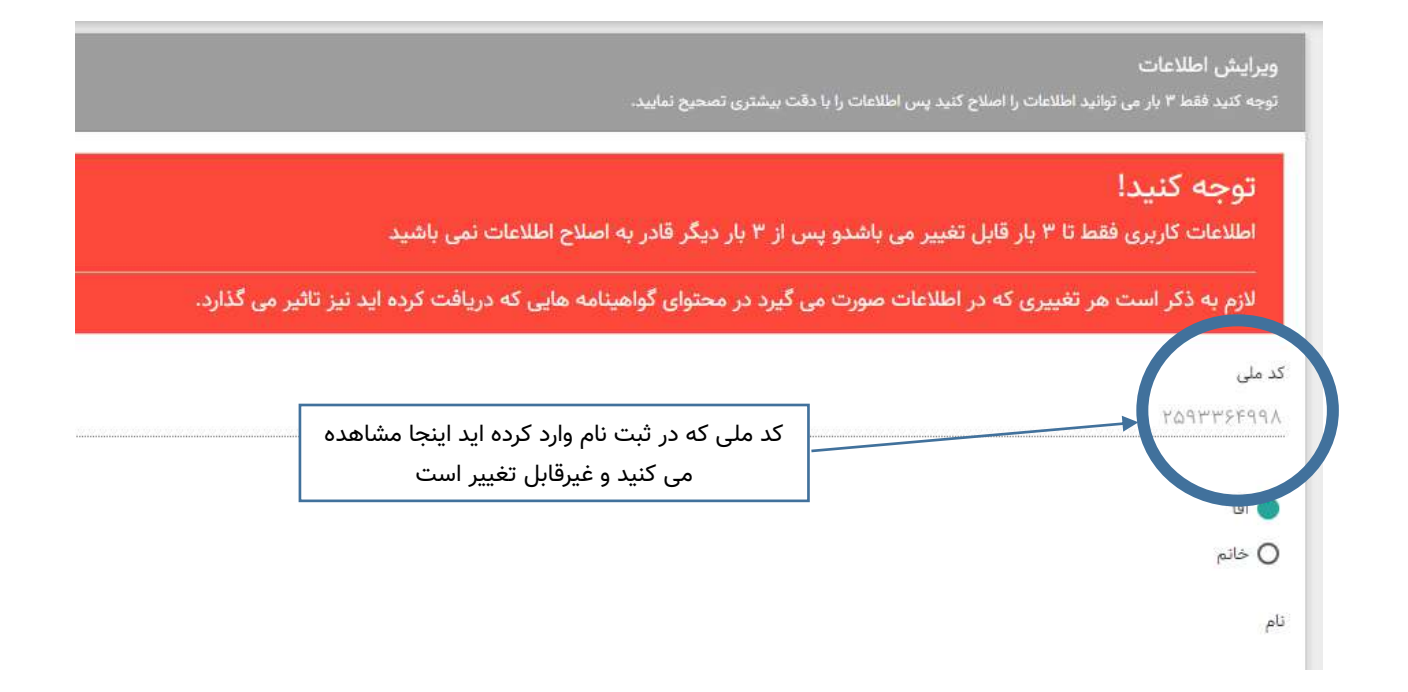